## **CX Stafettloggen**

Grunnleggende tasteveiledning

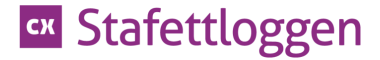

### Nytt stafettbarn

- Logg inn i CX Stafettloggen
- Du kommer inn på Min side
- Velg knappen for Nytt stafettbarn

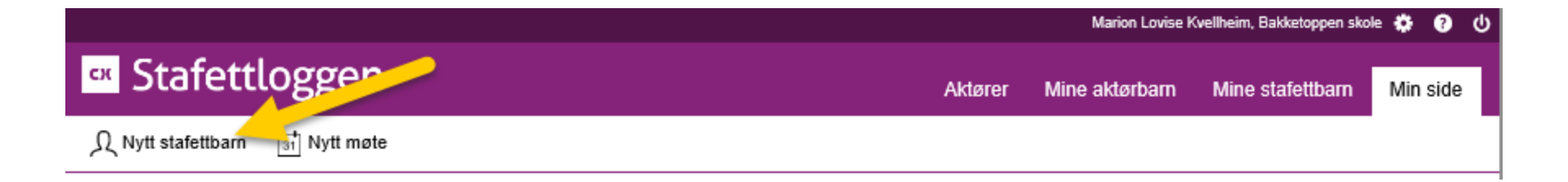

#### **Registrer barnets detaljer**

- De fleste felter er obligatoriske unntatt epost og opplasting av bilde
- OBS svært viktig at fødselsnummer er registrert riktig!

| Ω Nytt stafettbarn tit Nytt møte                                                                                            |                                                                                                    |
|----------------------------------------------------------------------------------------------------|----------------------------------------------------------------------------------------------------|
| Stafettloggen er opprettet av: Marion Lovise Kvellheim - 01.04.2016                                                         | ×                                                                                                    |
| Samtykke - gyldig 24 måneder etter avkryssing.                                                                              |                                                                                                    |
| Foresatt(e) har fått informasjon om formålet for bruk av CX Stafettloggen, og hvordan personlig informasjon blir behandlet. |                                                                                                    |
| Foresatt(e) har gitt tillatelse for overføring av taushetsbelagt informasjon mellom navngitte Utgår:<br>aktører. –          | The second second secon |
| Barnets detaljer                                                                                                    |                                                                                                    |
| Fødselsnr (11 siffer) år                                                                                                    |                                                                                                    |
| Fornavn Etternavn - Barnet bor sammen med -                                                                                 |                                                                                                    |
| Gate/vei og gatenr - Velg institusjon -                                                                                     |                                                                                                    |
| Postnummer Poststed                                                                                                    |                                                                                                    |
| E-post (ikke obligatorisk)                                                                                                  | C Last opp bilde                                                                                                    |
| Barn over 12 år vil bli varslet når det er planlagt møter.                                                                  |                                                                                                    |

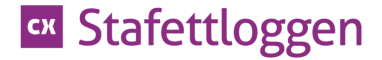

## Vurdering av nivå

- Huk av for det nivået du vurderer at bekymringen rundt barnet befinner seg på
- Du vil senere kunne endre nivået inne i barnets logg

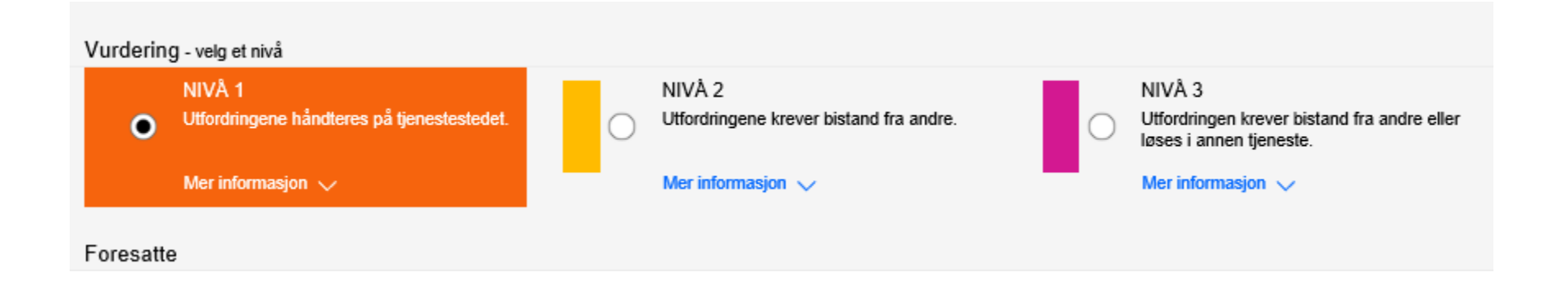

### **Registrer foresatte**

- Fyll inn foresattes informasjon •
- Dersom du ønsker at flere enn èn foresatt skal kunne logge seg inn velg Legg til ٠ foresatt
- Trykk Lagre dersom du ønsker å mellomlagre (hvis du ikke er helt ferdig med • registreringen)
- Trykk Lagre og åpne logg dersom du ønsker å gå videre i prosessen inne på • barnets logg.

| Foresatte |
|-----------|
|-----------|

| Foresalle                  |                |                                                                              |
|----------------------------|----------------|------------------------------------------------------------------------------|
| Fødselsnr (11 siffer)      |                | Den foresattes fødselsnummer er<br>påkrevd for å sikre at riktig person blir |
| Fornavn Etternavn          | - Velg rolle - | Koblet til riktig barn<br>Foresatte vil få innloggingsinformasjon            |
| Gate / vei og gatenr       | Telefonnr      | tilsendt via epost så snart stafettloggen<br>har blitt lagret                |
| Postnummer Poststed        | )              |                                                                              |
| E-post (ikke obligatorisk) | ]              |                                                                              |

Skriv ut invitasjonsbrev - Benyttes kun dersom den foresatte ikke har tilgang til epost.

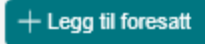

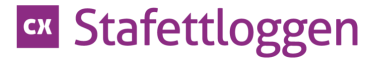

#### CX Stafettloggen

#### Hei Inger Glad

Du har blitt opprettet som bruker av CX Stafettloggen. Brukere av CX Stafettloggen er foreldre og foresatte til barn og unge, samt fagpersoner i kommunen som har ansvar for oppfølging av barn og unges oppvekst og utvikling.

CX Stafettloggen er et digitalt verktøy for å sikre god samhandling i kommunen. CX Stafettloggen skal brukes i oppfølgingen av barn og unge som har behov for ulike støttetiltak.

For mer informasjon om CX Stafettloggen - gå til påloggingssiden.

https://stafettloggen.conexus.no

Her vil du finne en liten videopresentasjon med introduksjon til verktøyet.

Du kan logge deg inn i CX Stafettloggen ved hjelp av:

- BankID og fødselsnummer
- BankID på Mobil
- Commfides
- Buypass

BankID er en personlig og enkel elektronisk legitimasjon for sikker identifisering på nett.

Dersom du ikke allerede har BankID – ta kontakt med banken din – så vil de hjelpe deg med dette.

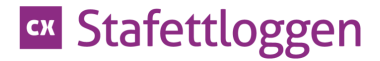

### **Opprett oppmerksomhet**

- Du har nå kommet inn på barnets logg og er klar til å opprette oppmerksomhet og tiltak
- Velg Legg til oppmerksomhet

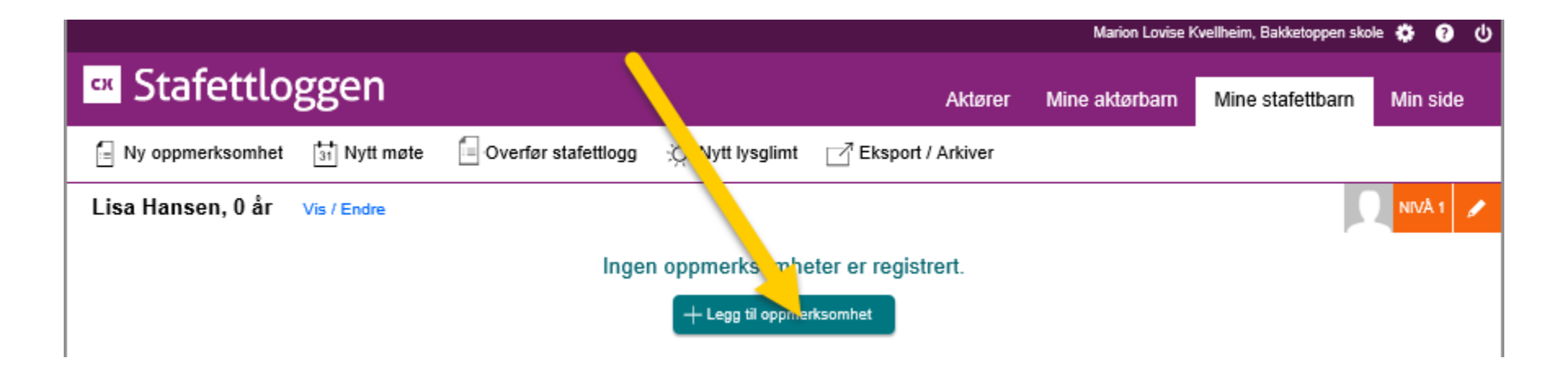

## Fyll inn: Stafettloggen oppmerksomhet, mål, hvem er informert, tiltak, frister, ansvarlig

|                                                                     | Marion Lovise Kvellheim, Bakketoppen skole 🔅 🝞 🔱                                                                                                    |
|---------------------------------------------------------------------|----------------------------------------------------------------------------------------------------|
| Stafettloggen                                                       | Aktører Mine aktørbarn Mine stafettbarn Min side                                                                                                    |
| 🗐 Ny oppmerksomhet 🛗 Nytt møte 🧧 Overfør stafettlogg 🔅 Nytt lysglir | nt 📝 Eksport / Arkiver                                                                                                    |
| Vi er særlig oppmerksomme på                                        | Tiltak                                                                                                    |
| Beskriv her - maks 100 tegn                                         | O Tiltak i gruppe Beskrivelse                                                                                                    |
| C Fagvansker                                                        | Individuell oppfølging                                                                                                    |
| Konsentrasjon / oppmerksomhet                                       | Kartlegging                                                                                                    |
| O Motorikk                                                          | OBS Du kan legge til flere tiltak når                                                                                                    |
| O Sosialt samspill                                                  | Observasjon oppmerksomheten er lagret.                                                                                                    |
| 🔘 Språk                                                             | Tett oppfølging                                                                                                    |
| C Trivsel                                                           | Trening                                                                                                    |
| O Annet                                                             | Tiltaksfrist                                                                                                    |
| Mål                                                                 | Igangsatt innen dd.mm.åååå                                                                                                    |
| Hva kjennetegner måloppnåelse?                                      | Vennligst velg en aktør som er ansvarlig for tiltaket                                                                                                    |
|                                                                     | 🔘 Det er mitt ansvar å følge opp dette tiltaket                                                                                                    |
| Hvem er informert?                                                  | Valgte aktører vil være ansvarlige for oppfølging av dette tiltaket                                                                                                    |
| Oppmerksomheten er draftet med leder                                | Søk etter navn, stilling eller virksomhet Registrer ny aktør                                                                                                    |
|                                                                     | Ingen aktør valg                                                                                                    |
|                                                                     | OBS! Lisa sin logg er på nivå 1 - søkeresultatet vil kun liste aktører som er tilknyttet<br>din virksomhet. Dersom du ønsker å velge en aktør fra en annen virksomhet må Lisa<br>sin logg endres til nivå 2! |
|                                                                     |                                                                                                    |
|                                                                     | Avbryt Legg til                                                                                                    |

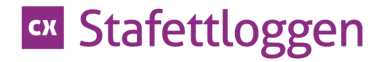

### Flere tiltak enn ett?

- Når du har opprettet oppmerksomheten og det første tiltaket, og trykket Legg til er det klart for å registrere flere tiltak.
- Dette gjør du ved å trykke Nytt tiltak

| Ar     | nders Andersen, 0 år Vis / En                                                                                                    | dre                     |                   |            |       |             |                                                     | 🖉 NIVA 1 🥒 |
|--------|----------------------------------------------------------------------------------------------------|-------------------------|-------------------|------------|-------|-------------|-----------------------------------------------------|------------|
| Fag    | gvansker                                                                                                    |                         |                   |            |       |             |                                                     |            |
| $\sim$ | Anders har vansker med leseflyt,                                                                                                    | leseh Jughet og lesefor | ståelse. / Fagvar | isker      |       | 31.03.2016  | 5                                                   | Pågår      |
|        | MÅL<br>Øke lesehastighet og leseforst <sup>*</sup> , se. Per i dag viser kartlegginger at Anders ligger under kritisk grense på<br>leseforståelse - og målsetni gen er å bedre denne skåren. |                         |                   |            |       | VURDERT NIN | /Å 1 VED REGISTRERING<br>med leder<br>med foresatte |            |
|        | + Nytt tiltak                                                                                                    |                         |                   |            |       |             |                                                     |            |
|        | TILTAK                                                                                                    | ANSVARLIG               | IGANGSATT         | AVSLUTTET  | FRIST |             | EVALUERING                                          | STATUS     |
| >      | Tett oppfølging                                                                                                    | Ronnie Aktør            | 31.03.2016        | 31.05.2016 | 60    |             | Opprettet                                           |            |

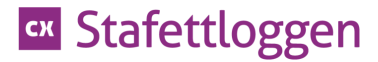

## Nytt tiltak

• Dette tiltaket knyttes til allerede registrerte oppmerksomhet

| + Nytt tiltak                        |                         |                                                                                                    |
|--------------------------------------|-------------------------|----------------------------------------------------------------------------------------------------|
| Tiltak                               |                         | Vennligst velg en aktør som er ansvarlig for tiltaket                                                                                                    |
| <ul> <li>Tiltak i gruppe</li> </ul>  | Beskrivelse             | Det er mitt ansvar å følge opp dette tiltaket                                                                                                    |
| Individuell oppfølging               |                         | Valgte aktører vil være ansvarlige for oppfølging av dette tiltaket                                                                                        |
| Kartlegging                          |                         | Søk etter navn, stilling eller virksomhet                                                                                                    |
| <ul> <li>Tiltak i hjemmet</li> </ul> |                         | Ingen aktør valg                                                                                                    |
| Observasjon                          |                         |                                                                                                    |
| Tett oppfølging                      |                         |                                                                                                    |
|                                      |                         |                                                                                                    |
| 0                                    |                         |                                                                                                    |
| Tiltaksfrist                         |                         | OBS! Anders sin logg er på nivå 1 - søkeresultatet vil kun liste aktører som er tilkruttet din virkesambet. Demom du greker å velge og aktør fra og sangen |
| Igangsatt innen dd.mm.åååå           | erdigstilles dd.mm.åååå | virksomhet må Anders sin logg endres til nivå 2!                                                                                                    |
|                                      |                         |                                                                                                    |
|                                      |                         | Avbryt Legg til                                                                                                    |
|                                      |                         |                                                                                                    |
|                                      |                         |                                                                                                    |

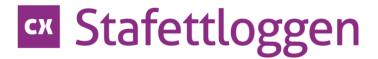

#### Innkalle til møte

- Du står inne på barnets logg
- Trykk på knappen for Nytt møte

|                                                                     |                                                                 |                     |                       |                  | Marion Lovise Ki       | vellheim, Bakketoppen sł | cole 🄅 🕜 |
|---------------------------------------------------------------------|-----------------------------------------------------------------|---------------------|-----------------------|------------------|------------------------|--------------------------|----------|
| <ul> <li>Stafettlogge</li> </ul>                                    | n                                                               |                     |                       | Aktører          | Mine aktørbarn         | Mine stafettbarn         | Min side |
| Ny oppmerksomhet                                                    | vtt møte 🔄 Overfør stafet                                       | tlogg ;ݣː Nytt ly   | /sglimt 🛛 Eksp        | oort / Arkiver   |                        |                          |          |
| nders Andersen, 0 år 🛝                                              | /is / Endre                                                     |                     |                       |                  |                        | 1                        | 🚔 NIVÂ 1 |
| agvansker                                                           |                                                                 |                     |                       |                  |                        |                          |          |
| Anders har vansker med les                                          | eflyt, lesehastighet og lesef                                   | forståelse. / Fagv  | ansker                | 31.03            | 3.2016                 | (                        | Pågår    |
| MÂL                                                                 |                                                                 |                     |                       | VURD             | ERT NIVÅ 1 VED REGISTE | RERING                   |          |
| Øke lesehastighet og leseforstå<br>leseforståelse - og målsetninger | else. Per i dag viser kartlegging<br>n er å bedre denne skåren. | er at Anders ligger | under kritisk grense  | på               | Drøftet med leder      |                          |          |
|                                                                     |                                                                 |                     |                       |                  | Dibiter nieu toresaite |                          |          |
| + Nytt tiltak<br>TILTAK                                             | ANSVARLIG                                                       | IGANGSATT           | AVSLUTTET             | FRIST            | EVALUERING             | STATUS                   |          |
| ✓ Tett oppfølging                                                   | Ronnie Aktør<br>BAKKETOPPEN SKOLE                               | 31.03.2016          | 31.05.2016            | 60               | Opprettet              | -                        |          |
| BESKRIVELSE                                                         |                                                                 |                     |                       |                  |                        | Evaluere                 |          |
| Anders får tid til å fordype seg i<br>interessant litteratur.       | lesing på biblioteket 2 ettermid                                | dager per uke. Ron  | nie på biblioteket bi | står med å finne |                        |                          |          |
| interessant litteratur.                                             |                                                                 | uayoi pei uke. Kuli |                       |                  |                        |                          |          |

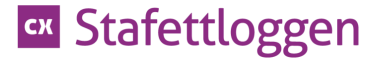

#### Nytt møte

- Fyll inn innkallingen
- Velg hvilken oppmerksomhet møtet gjelder
- Huk av hvem som er invitert og legg inn tid og sted
- Når du trykker Send invitasjon blir det sendt en mail til de foresatte som er registrert i loggen, og som er invitert.

| 🗠 Stafettloggen                                                                                        | Aktører                                                                          | Mine aktørbarn                                        | Mine stafettbarn  | Min side |
|----------------------------------------------------------------------------------------------------|----------------------------------------------------------------------------------|-------------------------------------------------------|-------------------|----------|
| Ny oppmerksomhet                                                                                       | g 🔆 Nytt lysglimt 📝 Eksport / Arkiver                                            |                                                       |                   |          |
| Oppmerksomhet Uelg alle Anders har vansker med leseflyt, lesehastighet og leseforståelse. / Fagvansker | Invitert Stafettbam Hanne Andersen / Mor Marion Lovise Kvellheim / Stafettholder | Sted og tid<br>dd.mm.åååå<br>- Fra -<br>- Velg sted - | - Til -           |          |
|                                                                                                    |                                                                                  | Av                                                    | bryt Send invitas | jon      |

### CX Stafettloggen

#### Hei Inger Glad

Du er kalt inn til et møte den 22.04.2016 11:00 til 12:00 (telefon, , )

Logg deg inn i Stafettloggen for å gjøre deg kjent med møtets tema. Dersom du er foresatt finner du informasjon om møtet i barnets logg. Er du aktør i det profesjonelle nettverket finner du informasjon om møtet i oversikten om tverrfaglige møter på «Min side»

Lenke: https://stafettloggen.conexus.no

Med vennlig hilsen Inger Lise Bratteteig

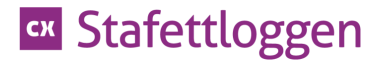

#### **Evaluere tiltak**

- Du står inne på barnets logg, og velger hvilket tiltak som skal evalueres
- Velg knappen for Evaluere

| 🚥 Stafettloggen                                                                                                    |                                   |                    |                       | Aktører         | Mine aktørbarn | Mine stafettbarn | Min side   |
|----------------------------------------------------------------------------------------------------|-----------------------------------|--------------------|-----------------------|-----------------|----------------|------------------|------------|
| By oppmerksomhet [31] Nytt ma                                                                                                    | ote 🗍 Overfør stafettlo           | ogg :ở: Ny lựs     | sglimt 📝 Ekspo        | ort / Arkiver   |                |                  |            |
| Anders Andersen, 0 år Vis / E                                                                                                    | indre                             |                    |                       |                 |                | 2                | 💐 NIVÂ 1 🍃 |
| Fagvansker                                                                                                    |                                   |                    |                       |                 |                |                  |            |
| ✓ Anders har vansker med leseflyt                                                                                                    | , lesehastighet og lesefo         | rståelse. / Fagva  | Insker                | 31.0            | 3.2016         |                  | Pågår 📕    |
| MÅL<br>Øke lesehastighet og leseforståelse. Per i dag viser kartlegginger at Anders ligger under kritisk grense på<br>leseforståelse - og målsetningen er å bedre denne skåren. |                                   |                    |                       |                 |                |                  |            |
| + Nytt tiltak<br>TILTAK                                                                                                    | ANSVARLIG                         | IGANGSATT          | AVSLUTTET             | FRIST           | EVALU⊾ NG      | STATUS           |            |
| ✓ Tett oppfølging                                                                                                    | Ronnie Aktør<br>BAKKETOPPEN SKOLE | 31.03.2016         | 31.05.2016            | 60              | Opprettet      | -                |            |
| BESKRIVELSE<br>Anders får tid til å fordype seg i lesin                                                                                                    | g på biblioteket 2 ettermidda     | ager per uke. Ronn | ie på biblioteket bis | tår med å finne |                | Evaluere         |            |
| interessant litteratur.                                                                                                    |                                   |                    |                       |                 |                |                  |            |

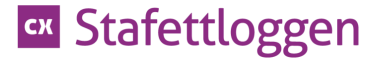

- Huk av for den evalueringsteksten som stemmer best
- Obs når du har trykket lagre vil du ikke kunne evaluere dette tiltaket på nytt.

| 🗠 Stafettloggen                                         |                                                 |                         | Ak                       | tører | Mine aktørbarn | Mine stafettbarn Min                            | side                                    |    |
|---------------------------------------------------------|-------------------------------------------------|-------------------------|--------------------------|-------|----------------|-------------------------------------------------|-----------------------------------------|----|
| + Nytt tiltak<br>TILTAK<br>✓ Tett oppfølging            | ANSVARLIG<br>Ronnie Aktør<br>Bakketoppen skole  | IGANGSATT<br>31.03.2016 | AVSLUTTET<br>31.05.2016  | FRIST | aluer ti       | EVALUERING<br>Itak<br>Opprettet                 | STATUS                                  |    |
| BESKRIVELSE<br>Anders får tid til å fordype seg i lesin | ng på biblioteket 2 ettermiddager per uke. Roni | iger per uke. Ronnie    | nie på biblioteket bistå |       | 0              | Har ikke gitt ønsket effe                       | Avsluttet - definer nytt<br>tiltak      |    |
| interessant litteratur.                                 |                                                 |                         |                          |       | 0              | Har gitt noe virkning<br>Har gitt ønsket effekt | Tiltak justeres<br>Avsluttes            |    |
|                                                         |                                                 |                         |                          |       | 0              | Har gitt ønsket effekt                          | Avsluttes. Videreføres<br>daglig arbeid | i  |
|                                                         |                                                 |                         |                          |       | 0              | Feilregistrert tiltak                           | Korrigert tiltak legges i               | nn |
|                                                         |                                                 |                         |                          |       |                |                                                 | Avbryt Lagn                             | e  |

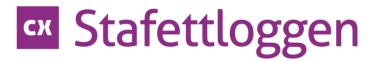

#### **Registrere avholdt møte**

• Når det er avholdt et møte, registrerer du det i loggen

| 💌 Stafe          | ettloggen                                                                                                    |                                                                                                    | Aktører                    | Mine aktørbarn Mir            | ne stafettbarn Min side |  |  |  |  |  |
|------------------|----------------------------------------------------------------------------------------------------|----------------------------------------------------------------------------------------------------|----------------------------|-------------------------------|-------------------------|--|--|--|--|--|
| 🗐 Ny oppmer      | ksomhet 🚮 Nytt møte 🗐 Overf                                                                                                   | ør stafettlogg , Nytt lysglin                                                                                                    | nt 📑 Eksport / Arkiver     |                               |                         |  |  |  |  |  |
| Anders And       | Anders Andersen, 0 år Vis / Endre                                                                                             |                                                                                                    |                            |                               |                         |  |  |  |  |  |
| Fagvansker       | Fagvansker                                                                                                    |                                                                                                    |                            |                               |                         |  |  |  |  |  |
| > Anders ha      | Anders har vansker med leseflyt lesehastighet og leseforståelse. / Fagyansker 31, 2016                                        |                                                                                                    |                            |                               |                         |  |  |  |  |  |
| Møtelogg         | ,, , , , , , , , , , , , , , , , , , , ,                                                                                      |                                                                                                    |                            |                               |                         |  |  |  |  |  |
| 6<br>jun<br>2016 | Anders har vansker med leseflyt,<br>lesehastighet og leseforståelse.<br>Anders Andersen<br>09:00 - 10:00<br>Bakketoppen skole | INVITERT<br>Anders Andersen (Barn);<br>Hanne Andersen (Mor);<br>Marion Lovise Kvellheim<br>(Bakketoppen skole);<br>Ronnie Aktør<br>(Bakketoppen skole) | STATUS<br>Invitasjon sendt | MØTESTED<br>Bakketoppen skole | Registrer møte          |  |  |  |  |  |

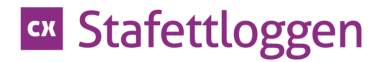

#### **Registrer møte**

• Her registrerer du møtets status og oppmøte

| 06          | Registrer møtedeltakere som deltok på dette møtet                                                                                |                                                                                      |                                                                                                    |                                                                                                    |  |  |  |  |  |
|-------------|----------------------------------------------------------------------------------------------------|--------------------------------------------------------------------------------------|----------------------------------------------------------------------------------------------------|----------------------------------------------------------------------------------------------------|--|--|--|--|--|
| JUN<br>2016 | Anders har vansker med<br>leseflyt, lesehastighet og<br>leseforståelse.<br>Anders Andersen<br>09:00 - 10:00<br>Bakketoppen skole | STATUS <ul> <li>Invitasjon sendt</li> <li>Fullført</li> <li>Ikke fullført</li> </ul> | REGISTRER OPPMØTE<br>Marion Lovise<br>Kvellheim<br>Ronnie Aktør<br>Anders Andersen<br>Hanne Andersen | KOMMENTARER<br>Deltok alle representantene på dette møtet? Hvis møtet ikke er<br>avholdt, hvorfor? |  |  |  |  |  |
|             |                                                                                                    |                                                                                      |                                                                                                    | Avbryt Lagre                                                                                       |  |  |  |  |  |

#### Endre barnets/foresattes detaljer

- Ved behov for å endre barnets eller de foresattes detaljer
- Ved behov for å endre bekymringsnivå på barnet
- Velg Vis/Endre

| 🚥 Stafettloggen                       |                              | Aktører           | Mine aktørbarn | Mine stafettbarn | Min side   |
|---------------------------------------|------------------------------|-------------------|----------------|------------------|------------|
| 🗐 Ny oppmerksomhet 🚮 Nytt møte 🗐 O    | erfør stafgg 🔅 Nytt lysglimt | Eksport / Arkiver |                |                  |            |
| Anders Andersen, 0 år 🛛 Vis / Endre 🥌 |                              |                   |                | -                | 🚔 NIVÅ 1 🥜 |
| Fagvansker                            |                              |                   |                |                  |            |

## Trykk her slik at du kan redigere informasjon om barn og foresatte

| 🚥 Stafettloggen                                                                                             |                     |                               | Aktører                | Mine aktørbari      | Mine stafettbarn                                          | Min side        |  |  |  |  |  |
|----------------------------------------------------------------------------------------------------|---------------------|-------------------------------|------------------------|---------------------|-----------------------------------------------------------|-----------------|--|--|--|--|--|
| Ny oppmerksomhet                                                                                            | Overfør stafettloor | .Ö. Nytt lysglimt             | Eksport / Arkiver      |                     | -                                                         |                 |  |  |  |  |  |
| Anders Andersen, 0 år Av sikkerhetsmessige årsaker, klikk en gang til for å endre informasjonen nedenfor. × |                     |                               |                        |                     |                                                           |                 |  |  |  |  |  |
| Status Aktiv                                                                                                |                     |                               |                        | Ansvar              | lig stafettholder: Marion L                               | ovise Kvellheim |  |  |  |  |  |
| Barnets detaljer                                                                                            |                     |                               |                        |                     |                                                           |                 |  |  |  |  |  |
| 10086001107                                                                                                 | 56 år               |                               |                        |                     |                                                           |                 |  |  |  |  |  |
| Anders                                                                                                    | Andersen            |                               | Bor med begge foreldre |                     |                                                           |                 |  |  |  |  |  |
| Hauges gate 32                                                                                              |                     |                               | Bakketoppen skole      |                     | A CON                                                     |                 |  |  |  |  |  |
| 3047 Drammen                                                                                                |                     |                               |                        |                     |                                                           |                 |  |  |  |  |  |
| E-post (ikke obligatorisk)                                                                                  |                     |                               |                        |                     | C Last opp bilde                                          |                 |  |  |  |  |  |
| Barn over 12 år vil bli varslet når det er planlag                                                          | gt møter.           |                               |                        |                     | Control burge                                             |                 |  |  |  |  |  |
| Vurdering - velg et nivå                                                                                    |                     |                               |                        |                     |                                                           |                 |  |  |  |  |  |
| NIVÅ 1<br>Utfordringene håndteres på tjenestestedet. NIVÅ 2<br>Utfordringene ka                             |                     | NIVÅ 2<br>Utfordringene kreve | er bistand fra andre.  | NIV<br>Utfo<br>Iøse | Å 3<br>rdringen krever bistand fra<br>s i annen tjeneste. | a andre eller   |  |  |  |  |  |
| Mer informasjon 🧹                                                                                           |                     | Mer informasjon 🔨             | /                      | Mer                 | informasjon 🗸                                             |                 |  |  |  |  |  |
| Foresatte                                                                                                   |                     |                               |                        |                     |                                                           |                 |  |  |  |  |  |
| 03011600556                                                                                                 |                     |                               |                        |                     | 1                                                         | Slett forelder  |  |  |  |  |  |
| Hanne                                                                                                    | Andersen            |                               | Mor                    |                     |                                                           |                 |  |  |  |  |  |
| Haugesgate 32                                                                                               |                     |                               | 40068292               |                     |                                                           |                 |  |  |  |  |  |
| 3047 Drammen                                                                                                |                     |                               |                        |                     |                                                           |                 |  |  |  |  |  |

conexus